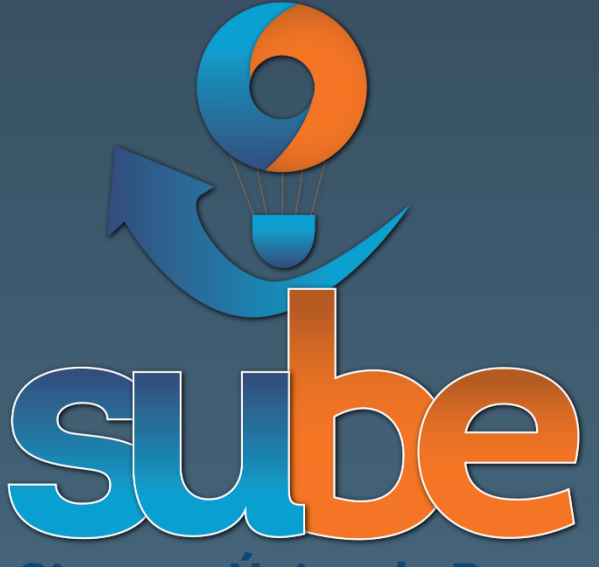

Sistema Único de Becas EDUCAFIN

Manual del procedimiento para la captura de solicitudes de la beca SUBE-T

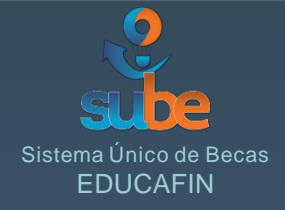

# **Instrucciones:**

En el presente manual se utilizan 3 figuras básicas para su explicación, los cuales tienen el siguiente significado:

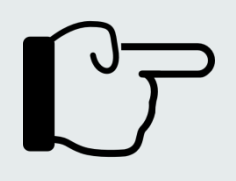

• Indica la sección que se está explicando.

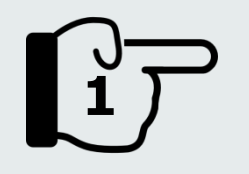

• La figura con número, indica el orden con el que debe ser leído.

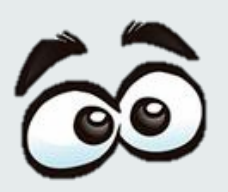

 Hace énfasis en algunas recomendaciones que se deben considerar.

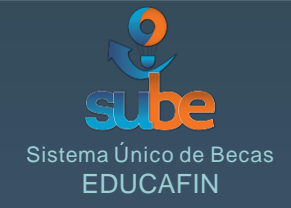

## Ingresa a la web:

# http://sube.educafin.com

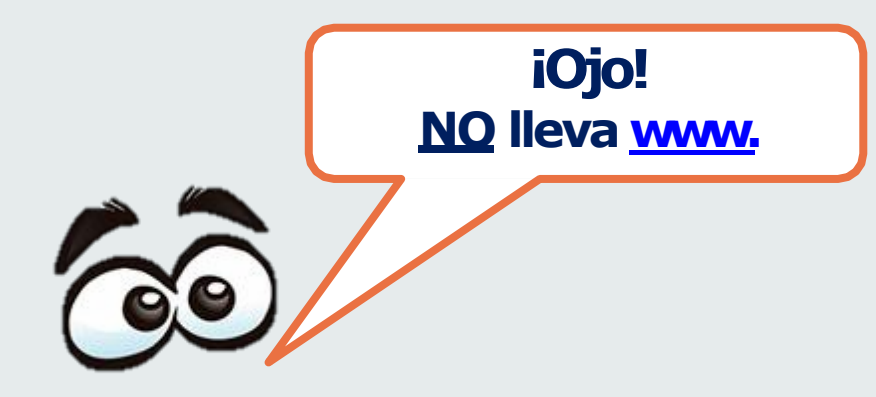

Paso 1

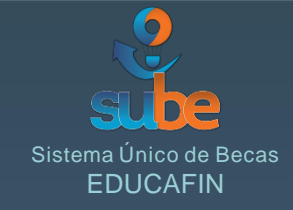

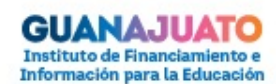

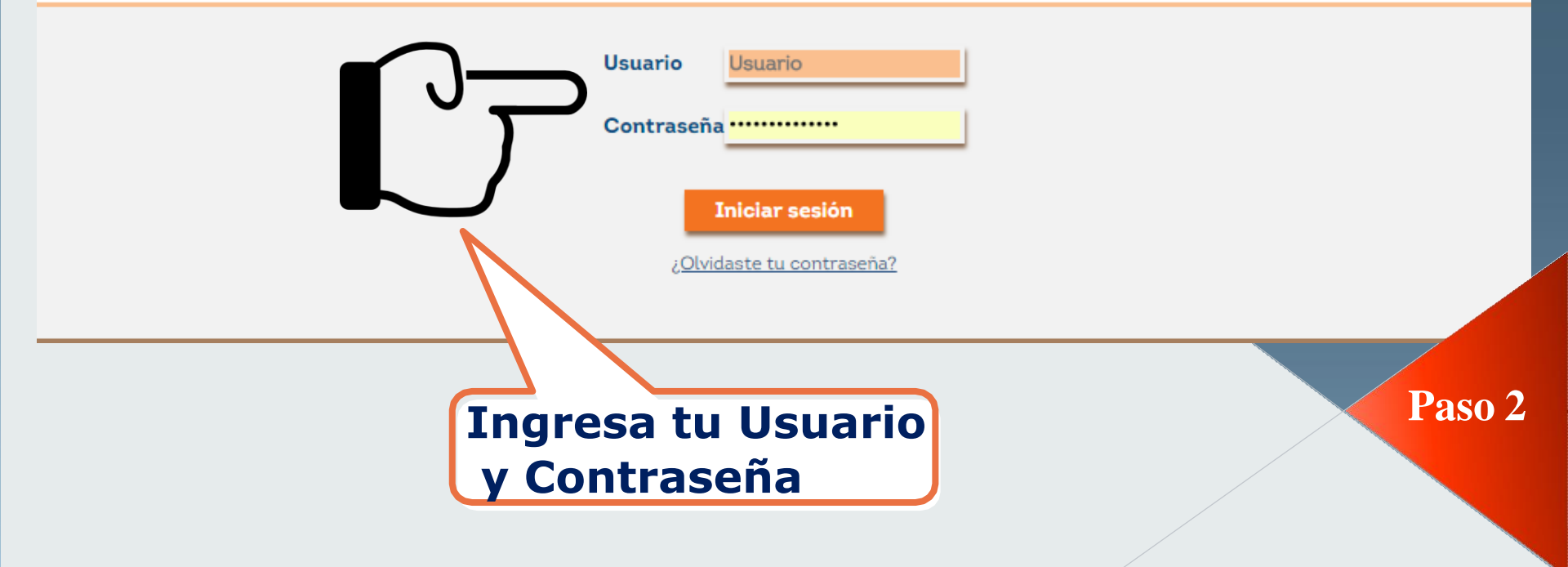

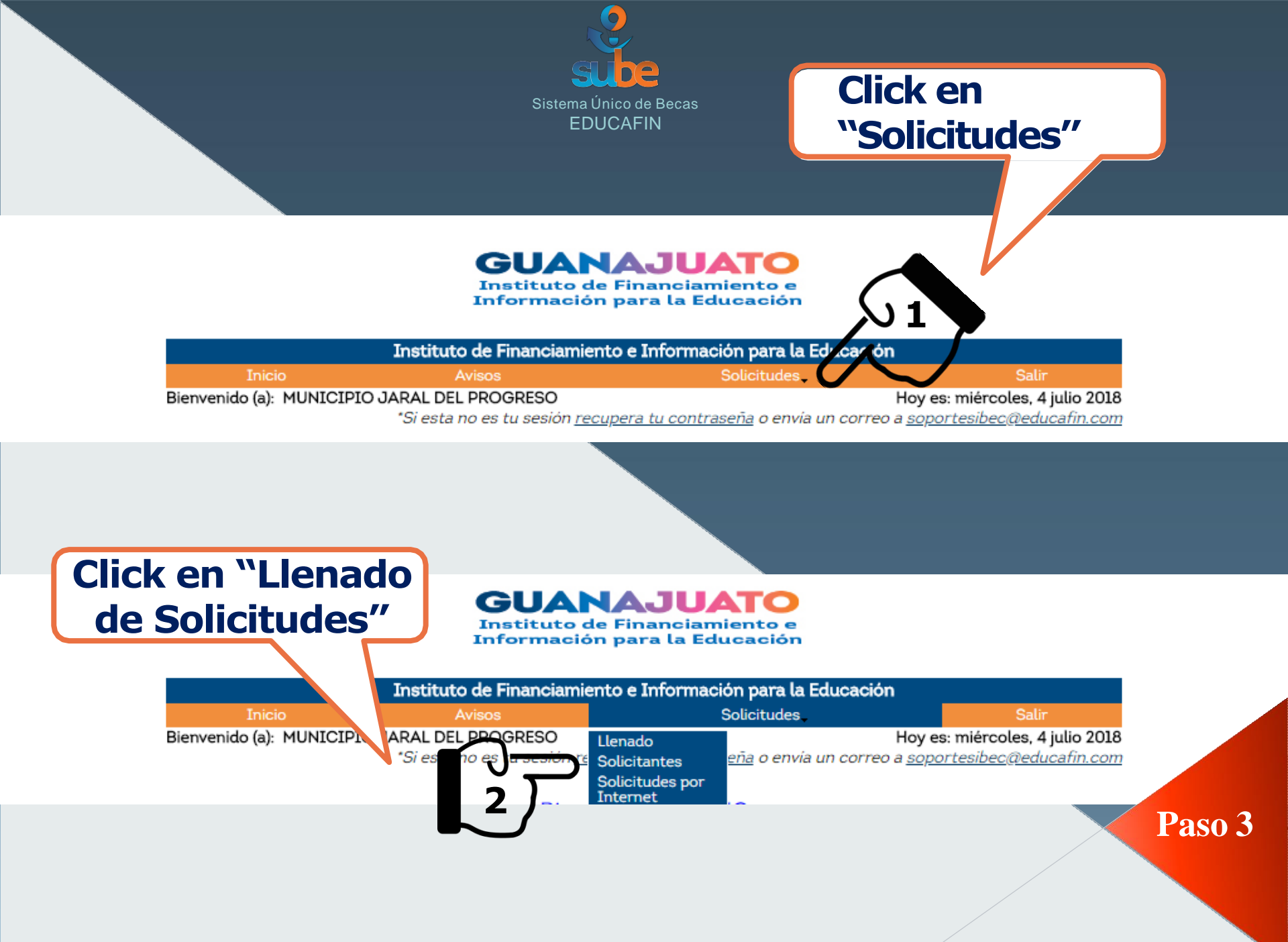

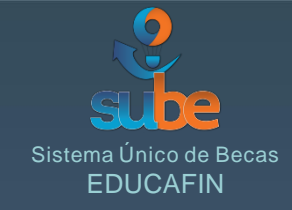

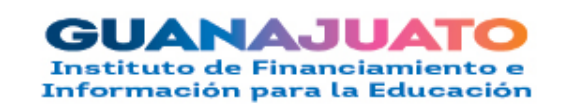

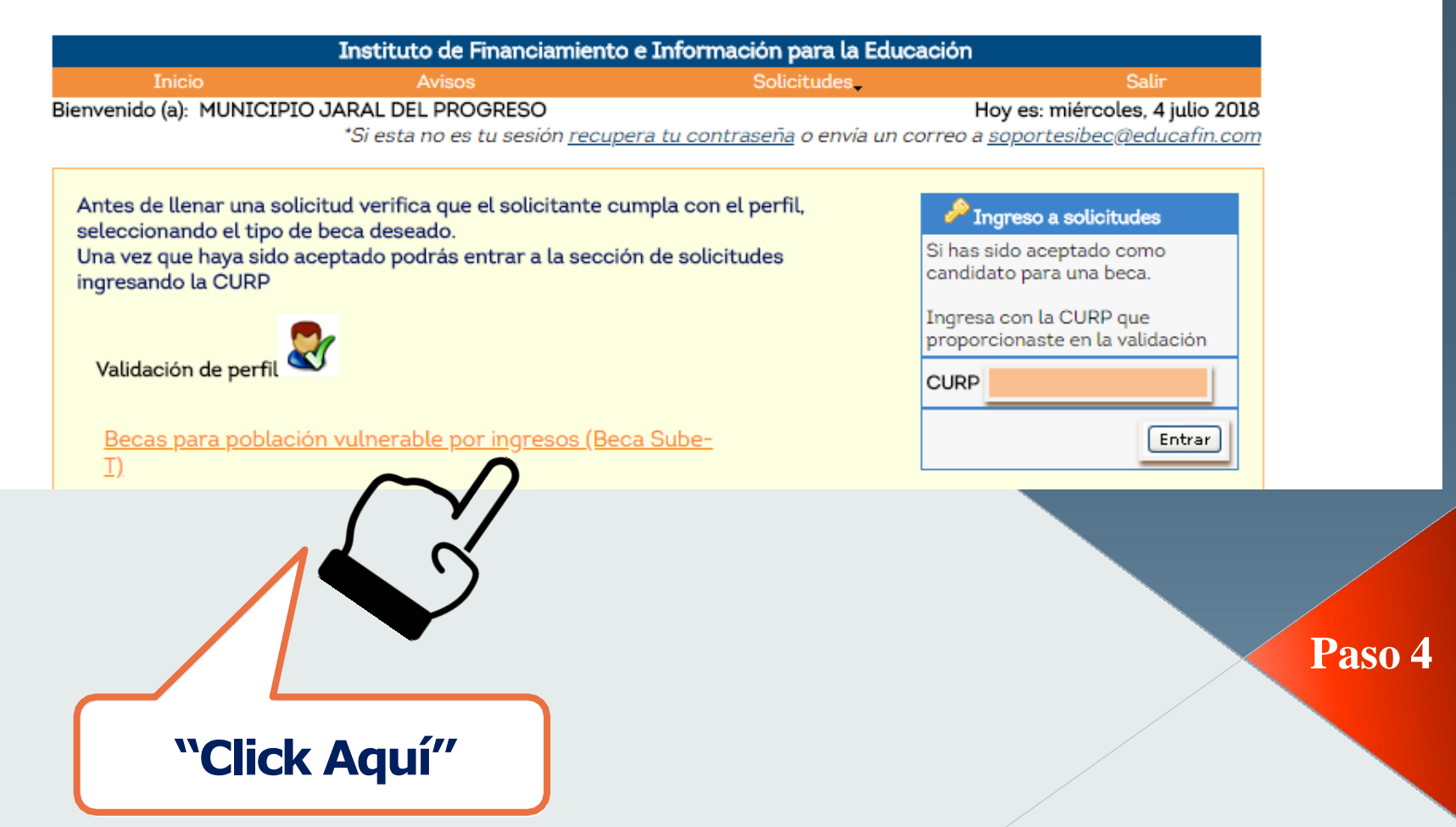

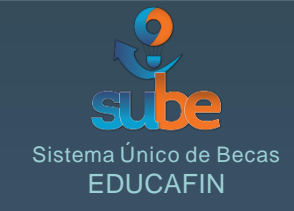

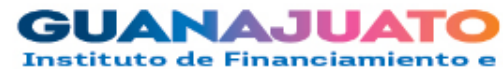

Información para la Educación

#### Instituto de Financiamiento e Información para la Educación

Becas para población vulnerable por ingresos (Beca Sube-T)

| Inicio                        | Avisos          | Solicitudes | Salir                           |
|-------------------------------|-----------------|-------------|---------------------------------|
| Bienvenido (a): MUNICIPIO JAR | AL DEL PROGRESO | ł           | lov es: miércoles. 4 iulio 2018 |

\*Si esta no es tu sesión recupera tu contraseña o envía un correo a soportesibec@educafin.com

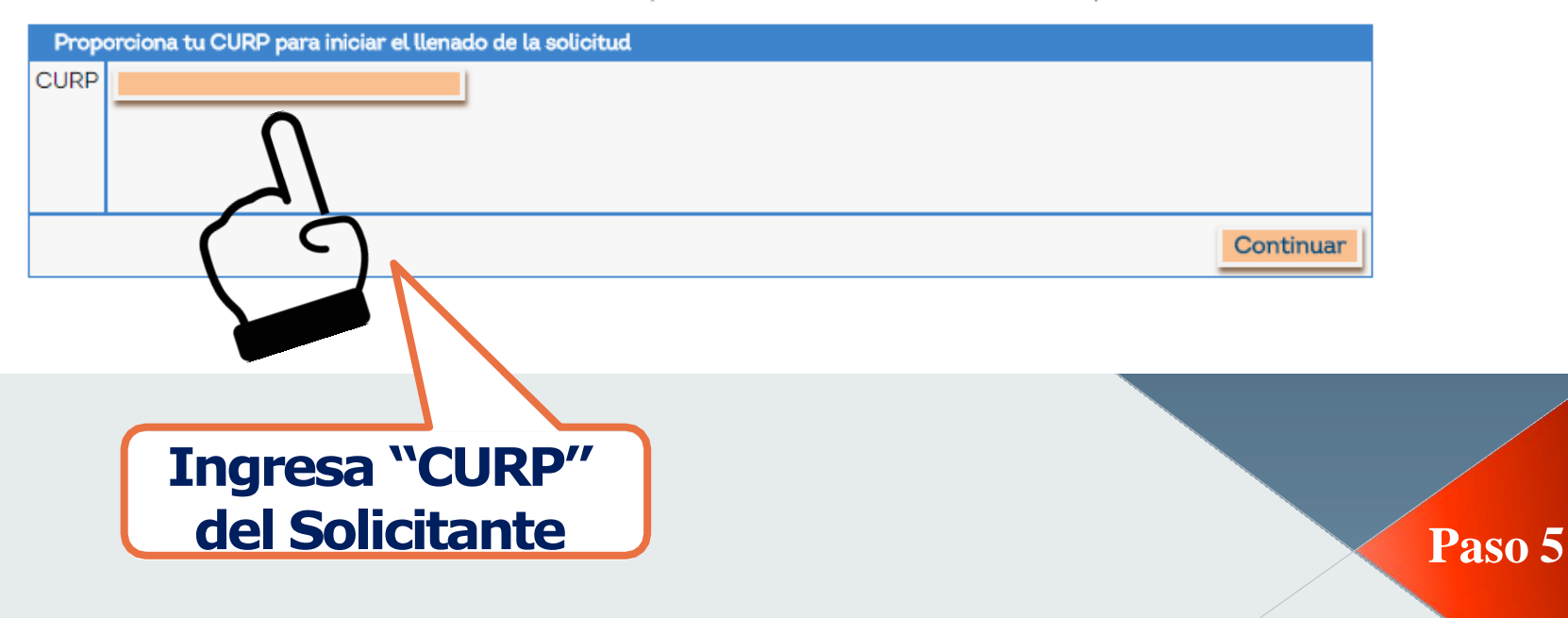

| iOjo!<br>Primero son datos<br>solicitante.                                                                                               | s del si                                                                                                   | istema Único de Becas<br>EDUCAFIN                                    |                                                              |      |
|----------------------------------------------------------------------------------------------------|----------------------------------------------------------------------------------------------------|----------------------------------------------------------------------|--------------------------------------------------------------|------|
| Datos generales del solicitante SUB                                                                                                    | E SUBET                                                                                                    |                                                                      |                                                              |      |
| Datos generales del solicitante S<br>Información básica del Solicitante                                                                  | UBE                                                                                                    |                                                                      |                                                              |      |
| Por favor responda la siguiente info<br>recibirá el apoyo y la familia cercan<br>1.Nombre del solicitante<br>Apellido Paterno: RODRIGUEZ | ormación sin omitir ningún campo. Al p<br>la a la que pertenece.<br>Apellido Materno: <mark>RAMIREZ</mark> | Nombre(s): GERSON                                                    | erida, le pedimos considere a la persona que                 |      |
| 2. CURP: RORG831221HGTDMRC<br>4. Estado Civil del solicitante:<br>Soltero(a)                                                             | 5. Domicilio actual del solicitante                                                                        | Calle: FRAY MARTIN DE VALE                                           | No. Exterior<br>No. Inter                                    |      |
| Estado: Guanajuato                                                                                                    | Municipio:<br>LEON T                                                                                       | Colonia: SANTO DOMINGO                                               | scar la c                                                    |      |
| 6. Correo dectrónico para con<br>Confirma el correo electr                                                                               | ontacto: prueba@gmail.com                                                                                  | 7. Número de teléfono fijo:<br>(cl<br>8. Número de teléfono celular: | Al Validar la CURP,<br>en automático<br>arroja los datos del |      |
| Captura de f<br>consecuti<br>comenzand                                                                                                   | forma<br>va,<br>o por                                                                                      |                                                                      | solicitante.                                                 | Paso |
| <b>Estado Civ</b>                                                                                                    | vil. 🕗                                                                                                    |                                                                      |                                                              |      |

D

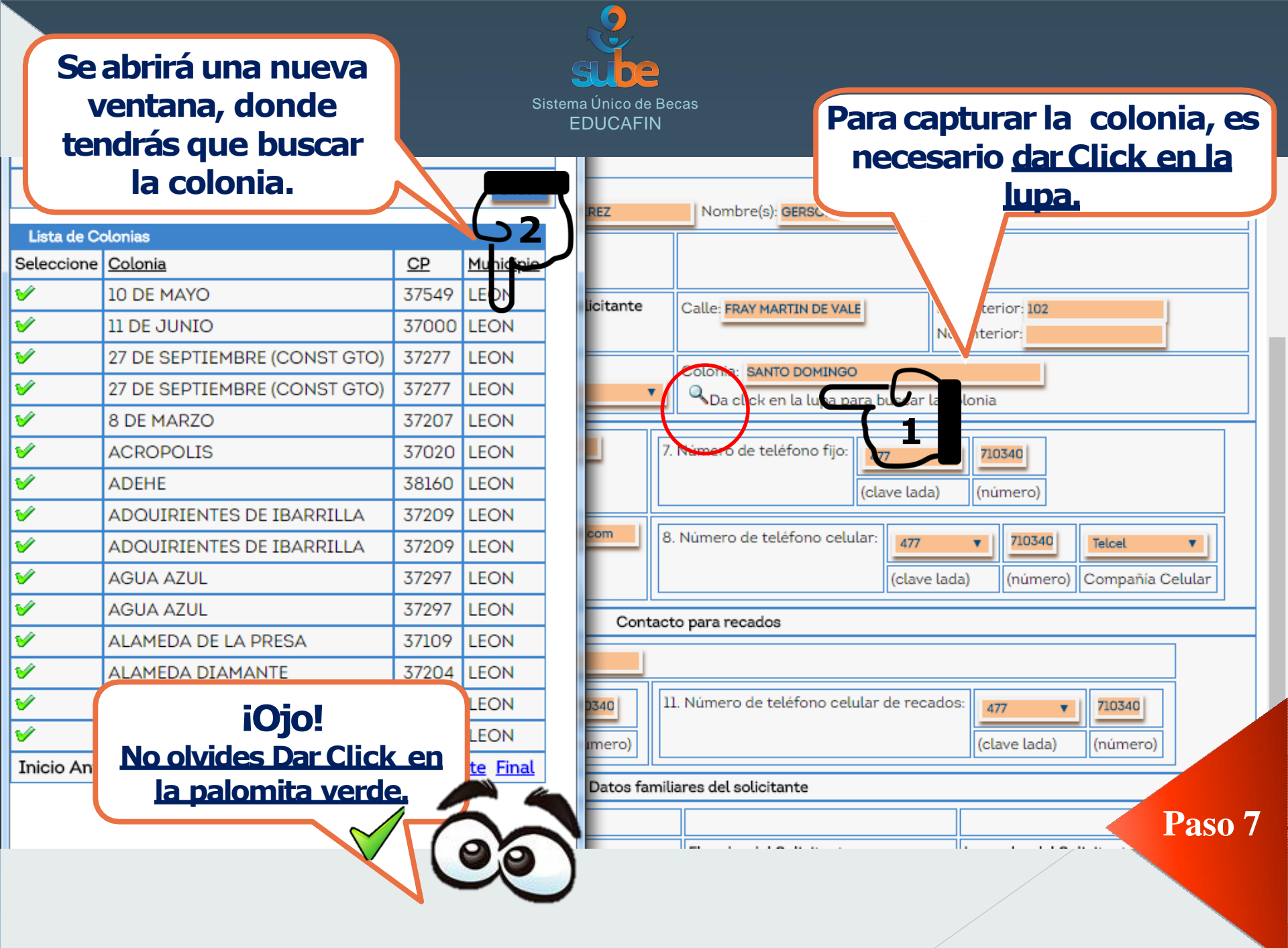

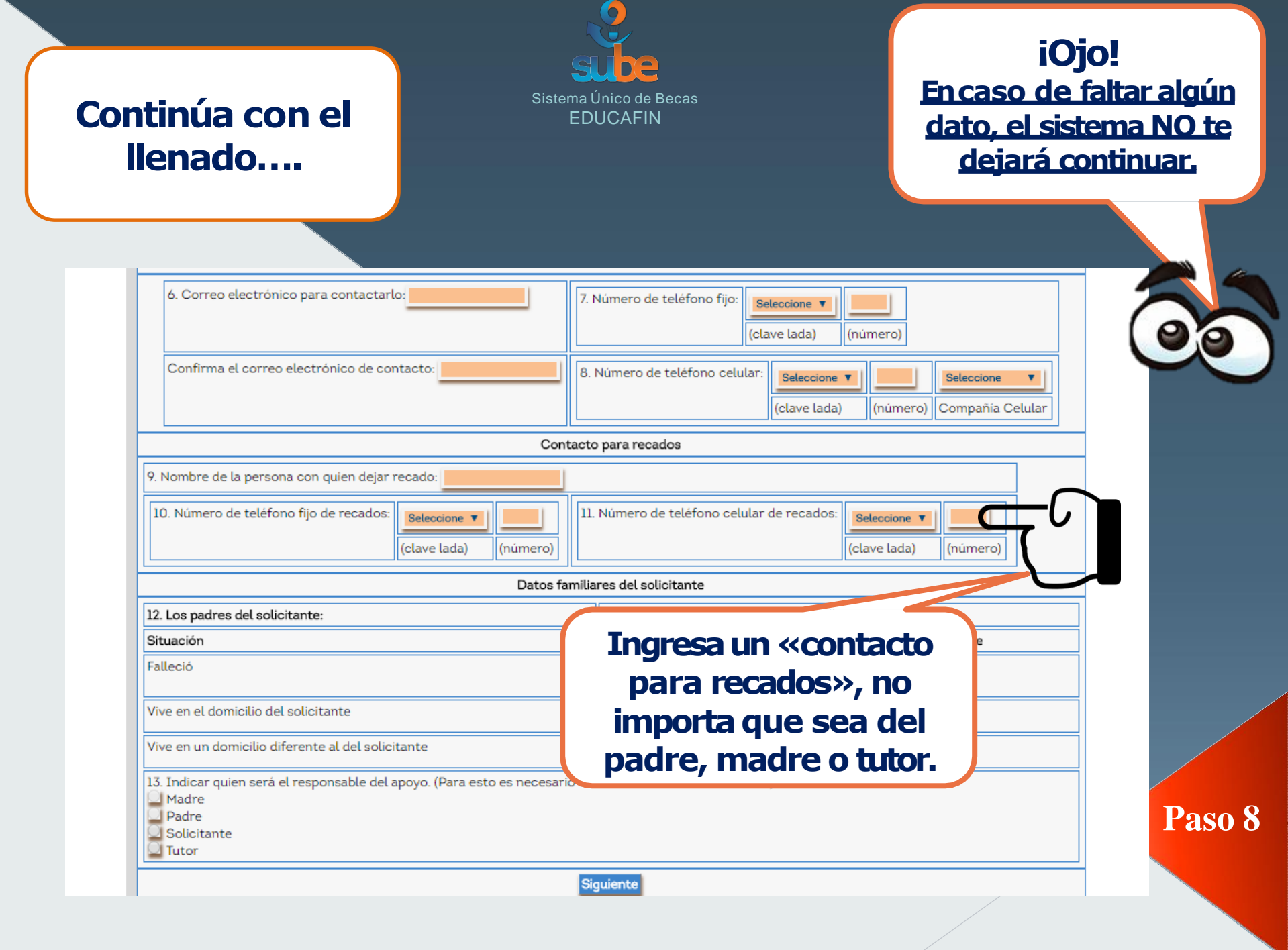

Sistema Único de Becas EDUCAFIN

#### Continúa con el llenado del información del Padre.

| Inicio Avisos                                                    | Solicitudes .                              | Salir                                                           |
|------------------------------------------------------------------|--------------------------------------------|-----------------------------------------------------------------|
| do (a): MUNICIPIO JARAL DEL PROGRESO<br>*Si esta no es tu sesión | Ho<br>n <u>recupera tu contraseña</u> o NC | y es: miércoles, 4 julio 2018<br>DTIFICANOS <u>DA CLIK AOUÍ</u> |
| erales det solicit inte SUBE Datos del Padre SUBE Datos de la M  | 1adre SUBE SUBE T                          |                                                                 |
| Datos del Padre SUBE                                             |                                            |                                                                 |
| Datos Generales del Padre                                        |                                            | I <b>O</b> ]0!                                                  |
| 15. CURP: Validar CURP                                           | Cant                                       |                                                                 |
| 14. Nombre del padre del solicitante                             |                                            |                                                                 |
| Apellido Paterno:                                                | no te deja                                 | ente, el sistema ya<br>ará modificarla.                         |
| 16. Estado Civil del padre: Seleccione 🔻                         |                                            |                                                                 |
|                                                                  |                                            | Siguiente                                                       |
|                                                                  |                                            |                                                                 |

**o** 9

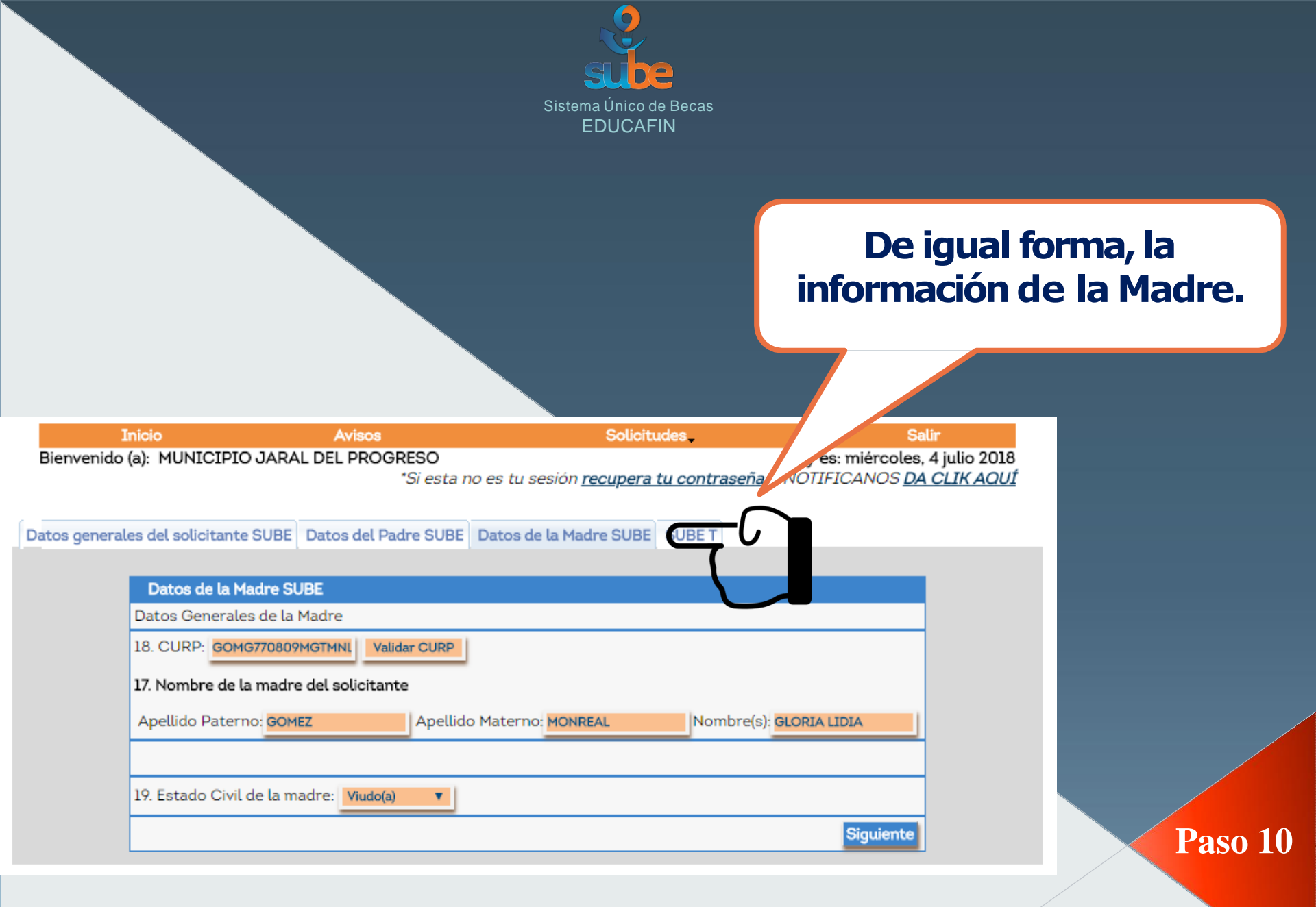

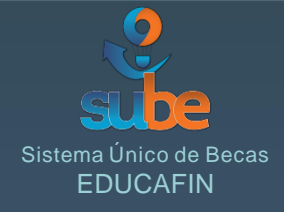

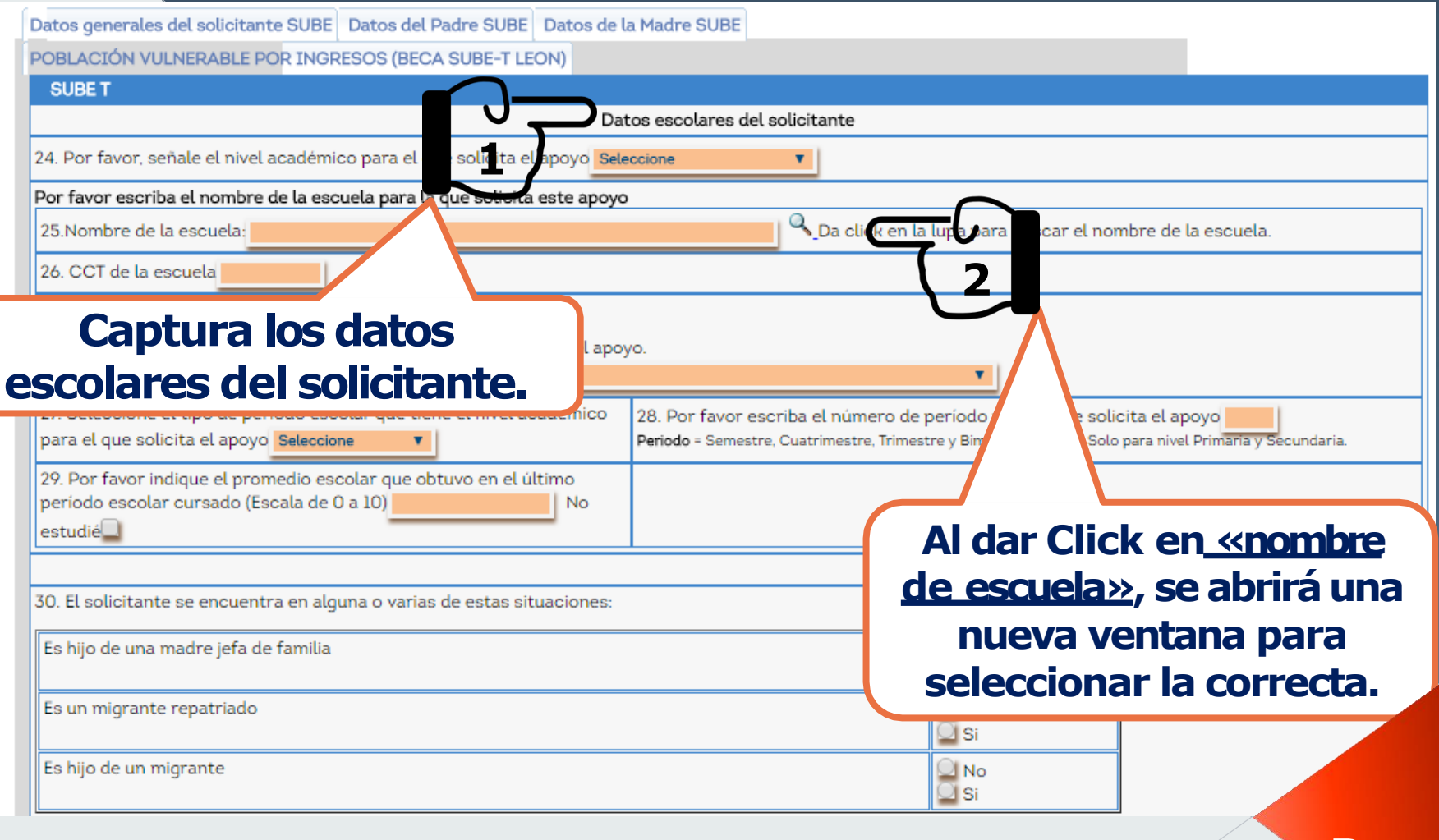

Paso 11

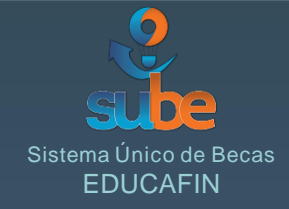

| L    |               |                                         |                                                           |            |             |                                  | Ce               | ntro de                     | e Tra                  | abajo                    | (CCT)<br>Pa             |
|------|---------------|-----------------------------------------|-----------------------------------------------------------|------------|-------------|----------------------------------|------------------|-----------------------------|------------------------|--------------------------|-------------------------|
| N    | lo olvi<br>pa | i<br>ides<br>alom                       | <b>Ojo!</b><br>Dar Click (<br>nita verde.                 | en la<br>√ |             |                                  | es<br>b          | Para as<br>scuela<br>usca p | egui<br>es la<br>or la | rar qu<br>a corr<br>Clav | ie la<br>ecta,<br>e del |
|      |               | IIDCI<br>DE ES<br>TECN<br>INDU<br>SERVI | TUDIOS<br>TUDIOS<br>OLOGICOS<br>STRIAL Y DE<br>ICIOS NUM. | Pública    | E<br>C<br>D | TA S/N ESC<br>IMEGA IND<br>IELTA | DUINA<br>USTRIAL | LEON                        | NAJ                    |                          |                         |
| Sele | eccionar      | Nomb                                    | re                                                        | Tipo Esc   | uela        | <u>Domicilio</u>                 |                  | Municipio                   | <u>do</u>              |                          |                         |
| Li   | ista de Ins   | titucion                                | ies                                                       |            |             |                                  |                  |                             |                        |                          |                         |
|      |               |                                         |                                                           |            |             |                                  |                  | •                           | Busc                   |                          |                         |
| Nor  | mbre          |                                         |                                                           |            |             |                                  |                  |                             |                        |                          |                         |
| Mur  | nicipio       |                                         | Seleccionar Val                                           | or 🔻       | Clave       | 110                              | DCT0011T         |                             |                        |                          |                         |
| Tipo | o de Escu     | ela                                     | Seleccionar Val                                           | or 🔻       | Estad       | Seleccio                         | nar Valor        | •                           |                        |                          |                         |
| В    | uscar Escu    | uela                                    |                                                           |            |             |                                  |                  |                             |                        |                          |                         |
| 0    | sube.edu      | icafin.c                                | om/publico/lista_                                         | escnivedu  | becas.      | ohp?s_tipo_e                     | escuela_id       | =&s_estado_io               | d=8ts                  |                          |                         |
|      |               | -                                       |                                                           |            |             |                                  |                  |                             |                        |                          |                         |

#### Continúa con los <u>«Datos</u> <u>socioeconómicos»</u>.

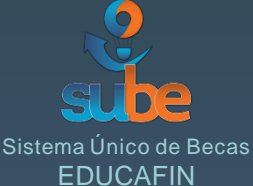

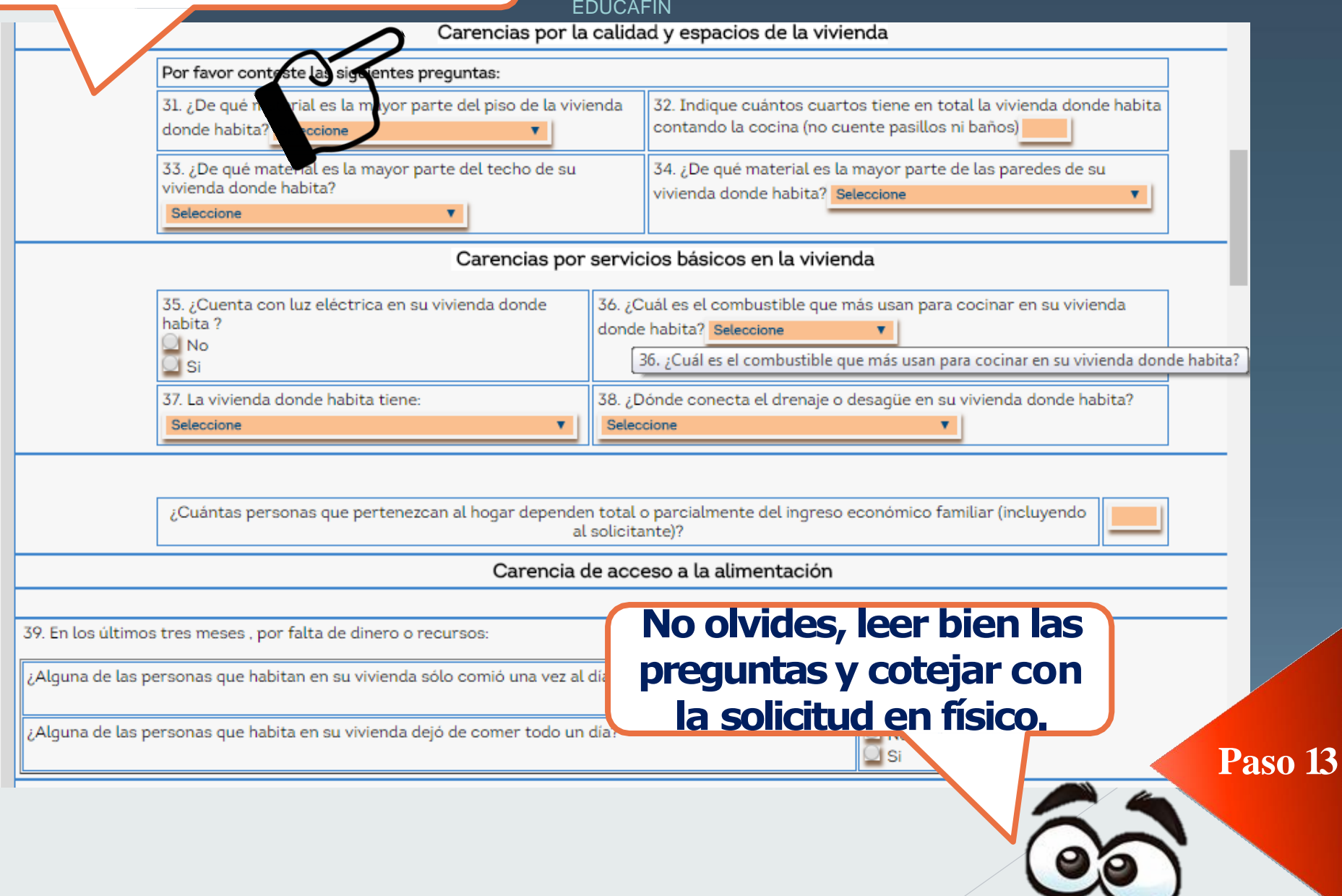

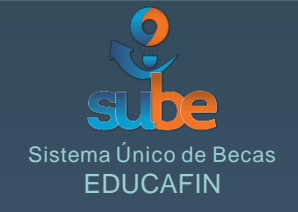

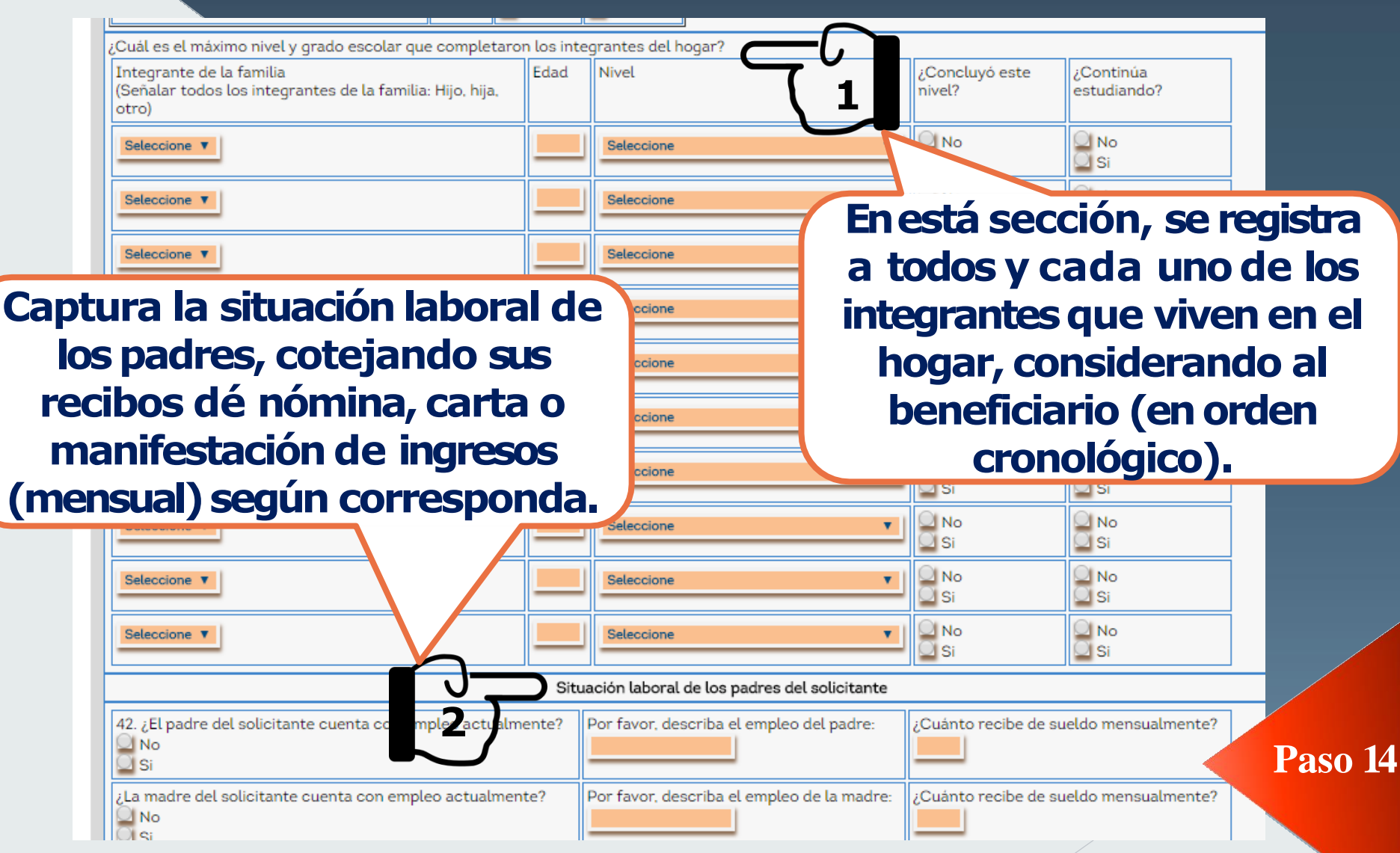

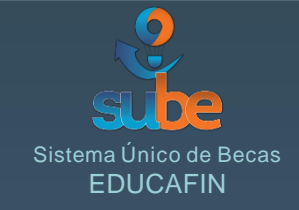

| 43. Por favor inc | dique si existen otros ingresos: |                                      |
|-------------------|----------------------------------|--------------------------------------|
|                   |                                  | 1                                    |
|                   | Concepto del ingreso             | Monto recibido por mes Observaciones |
| Apoyo de:         | Hijos                            | Monciona ci ovicto algún             |
|                   | Ex esposo (a)                    | Menciona si existe algun             |
|                   | Otro familiar                    | ingreso extra (mensual),             |
| Otros:            | Pensión                          | anarta da las ingresos da las        |
|                   | Pensión Alimenticia              | aparte de los ingresos de los        |
|                   | Renta de inmueble                | padres y cómo se obtiene.            |
|                   | Oportunidades (Alimenticio)      | 0.01                                 |
|                   | Envio de dinero del extranjero   | 0.01                                 |
|                   | Otros (especifique)              | 0.01                                 |
| Seleccione V      |                                  |                                      |
| iOio              |                                  | Solocciona al convicio do calud      |
| Ecto informaci    | '<br>án daha                     | Selecciona el selvicio de salud      |
|                   |                                  | que tiene cada integrante de         |
| incidir con la s  |                                  | la familia.                          |
|                   | e estudios»,                     | Seleccione                           |
| Seleccione V      |                                  |                                      |
|                   |                                  | Pase                                 |
| Deteccione V      |                                  |                                      |
| Seleccione V      |                                  | Seleccione                           |
|                   |                                  |                                      |
|                   |                                  |                                      |

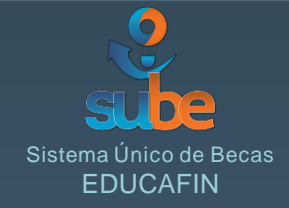

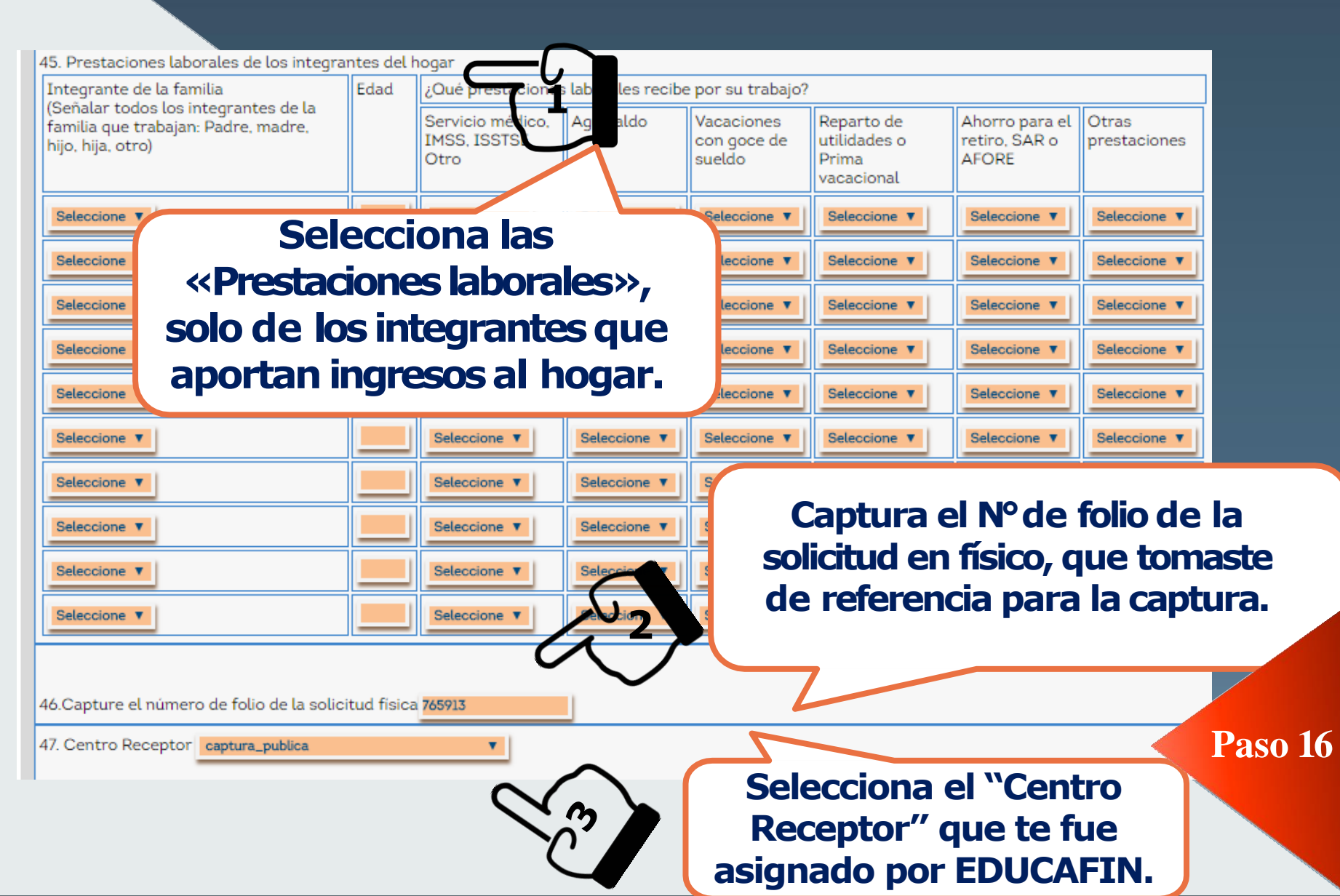

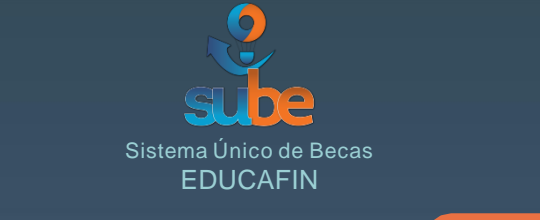

#### Observa que haya sido «Aceptada».

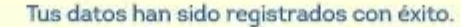

SU SOLICITUD HA SIDO ACEPTADA TOTAL DE CARENCIAS: 2 SUELDO PER CÁPITA: 1632.02

El número de folio para identificación en el proceso es: 330878

Tiene la opción de imprimir la solicitud para verificar que la información capturada sea correcta.

Para dar seguimiento a tu trámite y puedas participar en el otorgamiento del apoyo económico, es necesario que entregues todos los documentos junto con esta solicitud a la institución que te canalizo para el llenado este formato.

### No olvides imprimir la solicitud y anexarla junto con los requisitos.

Paso 17

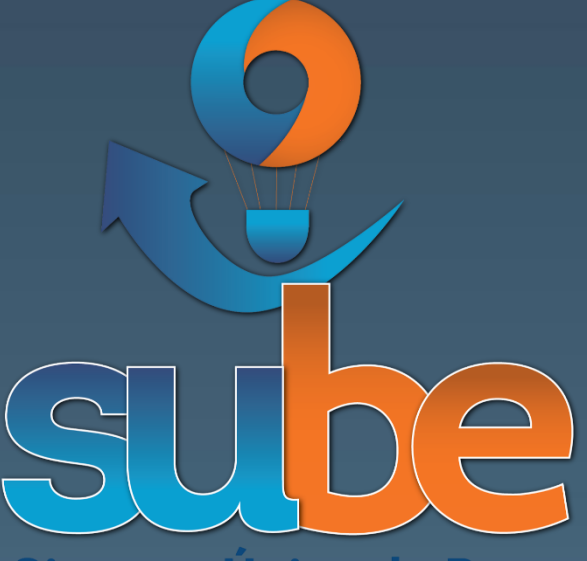

Sistema Único de Becas EDUCAFIN

# Manual del procedimiento para la captura de solicitudes de la beca SUBE-T

Elaboradopor: Ing. Gerson Rodríguez Validado por: Lic. Rosa María Campos Año 2018